# 日本土壌インベントリー

## 使用方法

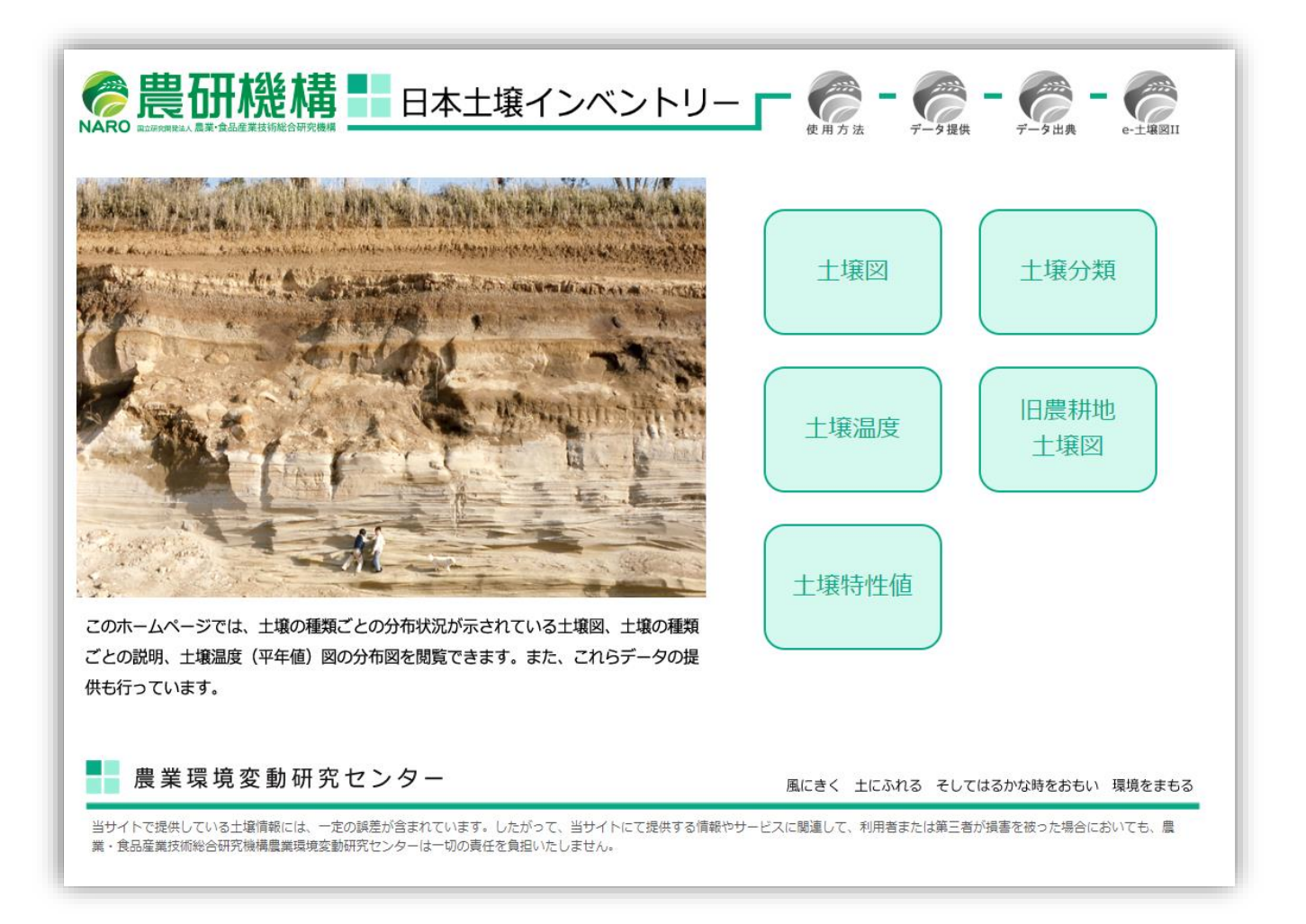

## 農研機構農業環境変動研究センター

2019年6月版

## 目次

| 1. 当         | サイトで閲覧できる土壌情報                       | 1  |
|--------------|-------------------------------------|----|
| 2. 各         | 種土壌情報の閲覧方法                          | 2  |
| 2.1          | 土壌図の閲覧方法                            | 2  |
| 2.2          | 土壌図の検索方法                            | 3  |
| 2.3          | 2 画面表示方法                            | 5  |
| 2.4          | 土壌の分類毎の抜出機能                         | 7  |
| 2.5          | 土壌温度図の閲覧方法                          | 8  |
| 2.6          | 土壌特性値マップの閲覧方法                       | 9  |
| 2.7          | 土壌分類解説ページの閲覧方法                      | 11 |
| 2.8          | 旧農耕地土壌図の閲覧方法                        | 12 |
| 3. 土壌情報の取得方法 |                                     | 13 |
| 3.1          | 当サイトから入手できる土壌情報                     | 13 |
| 3.2          | 包括的土壌分類第1次試案、包括的土壌分類第1次試案に基づいた      | 14 |
|              | 1/20 万日本土壌図、土壌の写真集                  |    |
| 3.3          | デジタル土壌図(シェープファイル形式)の取得方法            | 15 |
| 3.4          | e-土壌図 II で作成したメモファイルのパソコンでのダウンロード方法 | 16 |
| 3.5          | デジタル土壌図(KML 形式)の取得方法                | 18 |

### 日本土壌インベントリーの使用方法

日本土壌インベントリー(当サイト)は、国立研究開発法人農業・食品産業技術総合研究機構 構(農研機構)が開発・運用している土壌情報に関する Web サイトです。

#### 1. 当サイトで閲覧できる土壌情報

- ・全国土を対象とした包括的土壌分類第 1 次試案(以下、包括 1 次試案)に基づく縮尺 20 万分の 1 相当の土壌図→ホーム画面(下図) 1から
- ・農耕地を対象とした包括 1 次試案に基づく縮尺 5 万分の 1 相当の土壌図→1から
- ・深さ 30~50 cmの土壌温度の平年値(解像度 1 km)→2から
- ・土壌の透水性や保水性を示す飽和透水係数マップおよび有効水分容量マップ→3から
- ・最大容水量 (pF=0)、圃場容水量 (pF=1.5)、初期しおれ点 (pF=2.7)および 永久しおれ点 (pF=4.2)のそれぞれに相当する土壌水分含量マップ→3から
- ・包括 1 次試案による土壌の大群および群毎の解説→④から
- ・農耕地を対象とした「農耕地土壌の分類―土壌統の設定基準および土壌統一覧表―,第
  - 2 次案改訂版」に基づく縮尺 5 万分の 1 相当の旧農耕地土壌図→5から

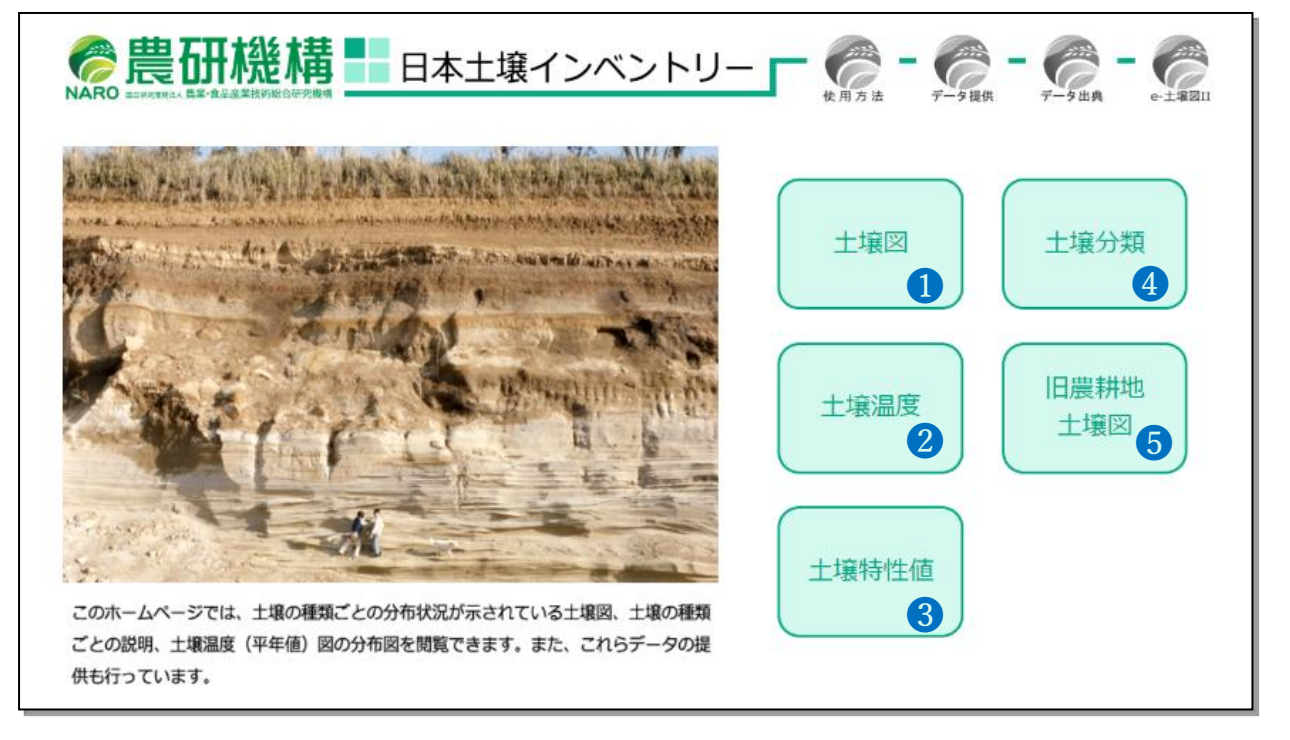

#### 2.1 土壌図の閲覧方法

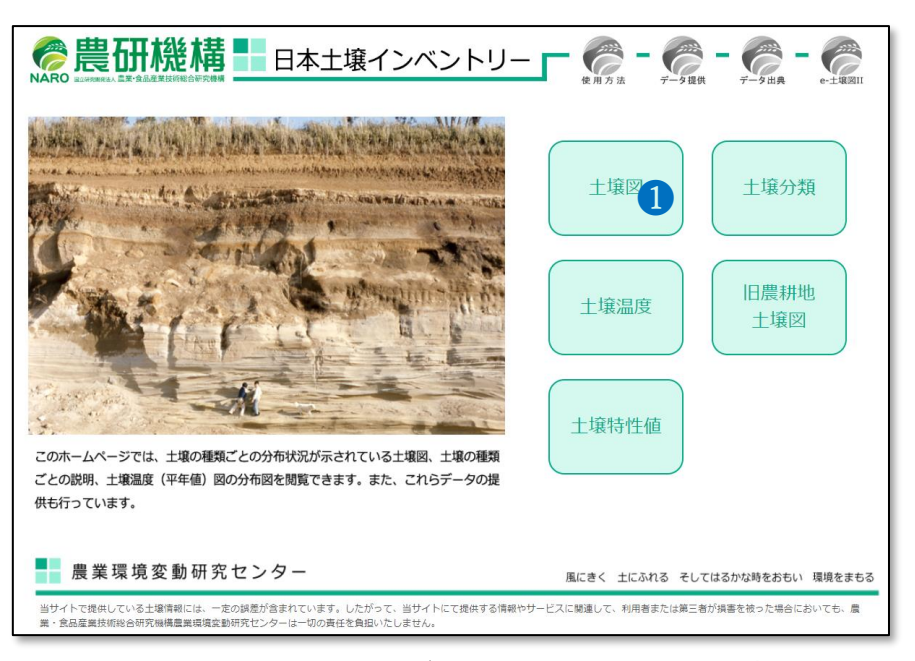

・全国土を対象とした包括 1 次試案に基づく縮尺 20 万分の 1 相当の土壌図および農耕 地を対象とした包括 1 次試案に基づく縮尺 5 万分の 1 相当の農耕地土壌図を閲覧するた めには1の土壌図ボタンをクリックして下さい。

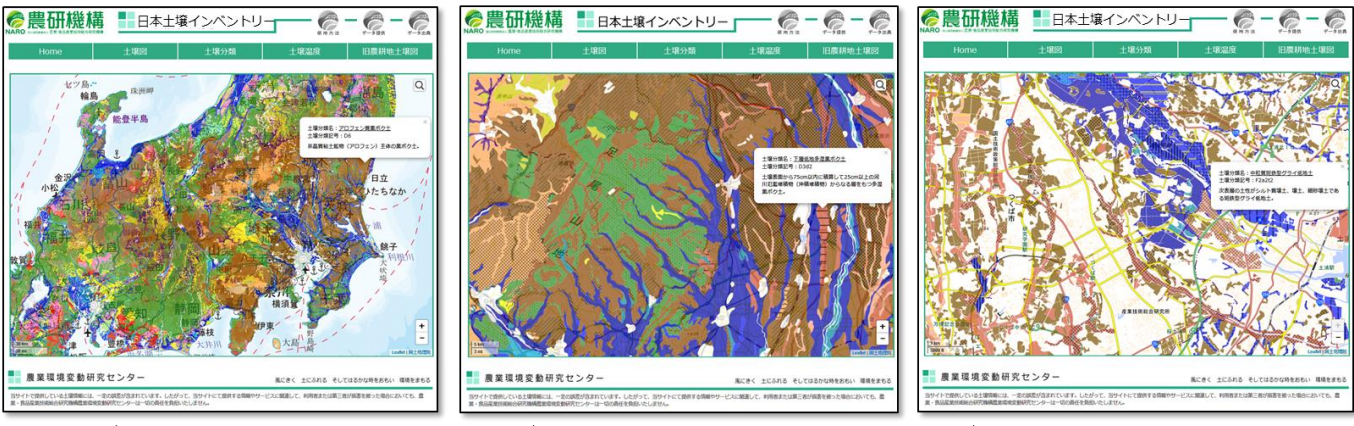

凡例が土壌群 (27分類群)の土壌図

凡例が土壌亜群(116分類群)の土壌図

凡例が土壌統群(381分類群)の農耕地土壌図

・土壌図ボタンを押すと、左図のように全国土を対象とした縮尺 20 万分の 1 相当の土壌 図が表示されます。地図を拡大していくと、右図のように農耕地を対象とした農耕地土壌図 へと自動的に切り替わります(農耕地が少ない山地や都市部では土壌図が表示されません)。

#### 2.2 土壌図の検索方法

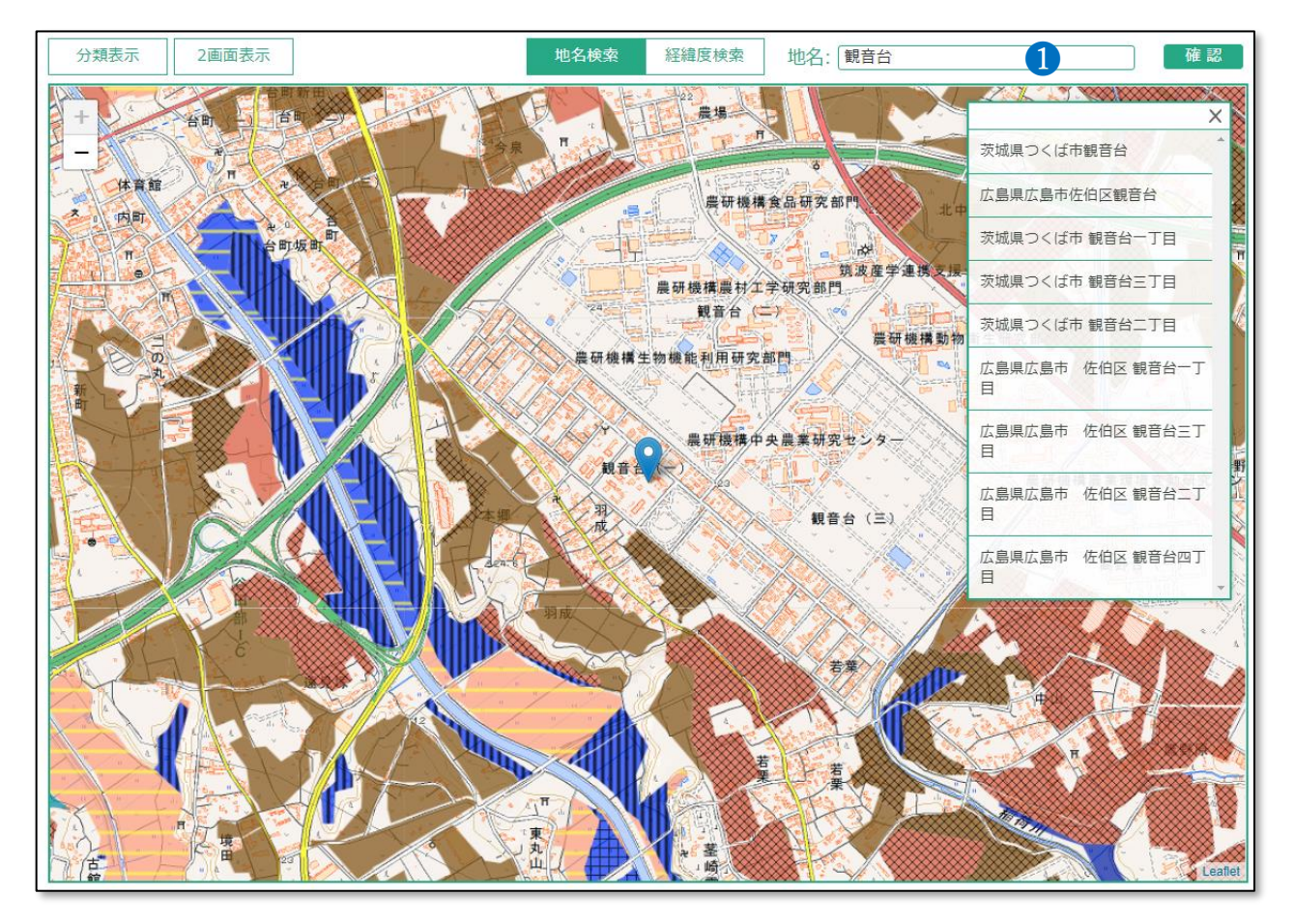

・土壌図は1のボックスから緯度経度、地名、駅名等を入力することで検索することができ

⑦ 農研機構 ■ 日本土壌インベントリー □ ⑦ - ⑦ - ⑦ - ⑦

ます。

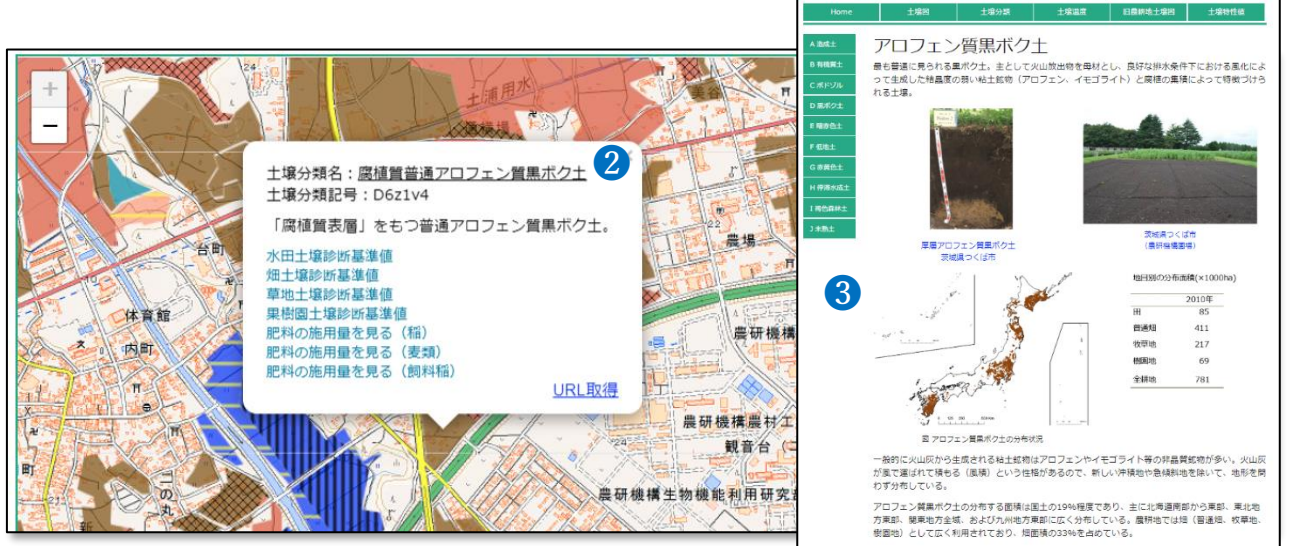

・土壌図上をクリックすると、その場所に分布する土壌の名前(土壌分類名)2を知ること ができます。土壌の名前2をクリックするとその土壌の解説ページ3が開かれます。

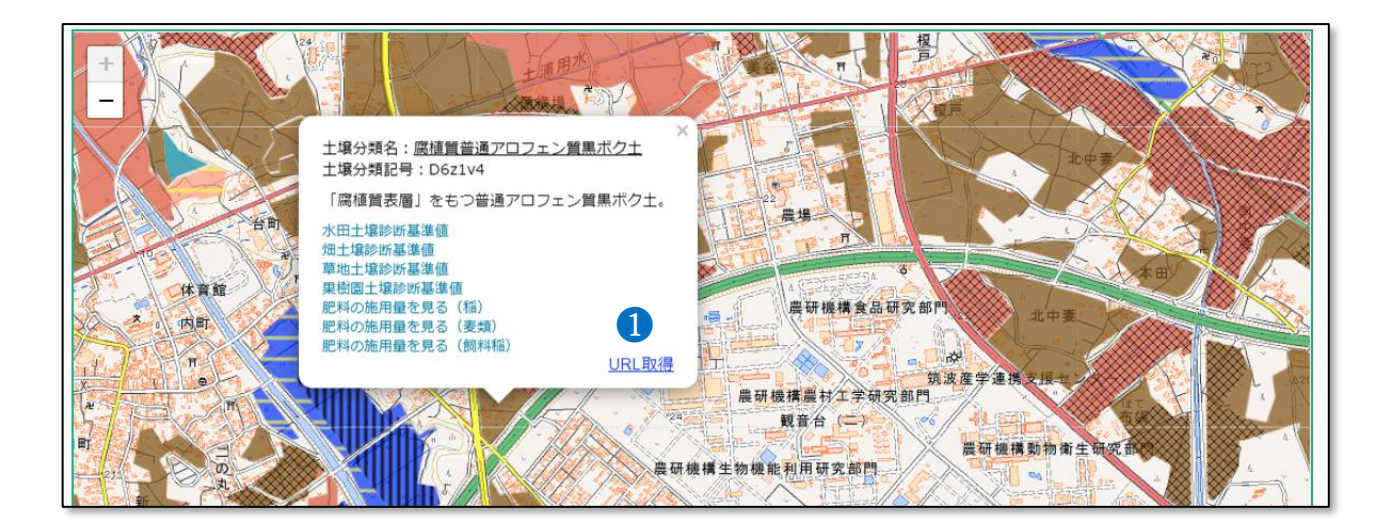

・パネルの URL 取得①をクリックすると、下記のように緯度経度情報を含んだ URL がコピーされます。

https://soil-inventory.dc.affrc.go.jp/figure.html?lat=36.032116&lng=140.087325&zoom=15 この URL をブラウザーの検索窓に張り付けるとその位置の土壌図を開くことができます。 表示させたい土壌図の位置等を共有したい時には、メールなどで上記の位置情報付の URL を張り付けて通知することができるとても便利なツールです。また、マイクロソフト社エク セルの"区切り位置"編集や CONCATENATE 関数を使うと、簡単に多地点の緯度経度情報か ら土壌図参照用の URL を作成することができます。

#### 2.3 2 画面表示方法

2 画面表示機能では、土壌の種類毎の分布状況を調べながら、様々な情報との比較が同時に

#### できます。

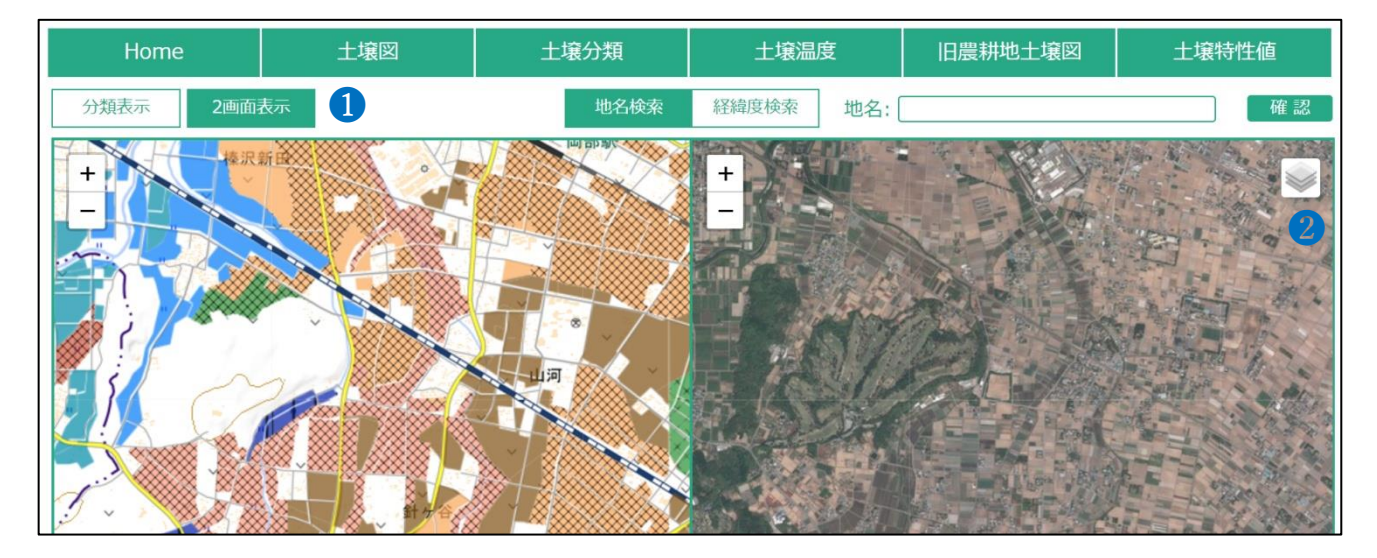

・土壌図閲覧画面の「2画面表示」①ボタンを押すと、画面を2画面に分けて表示すること が可能です。上図の画面左側は土壌図、右側は国土地理院が提供している空中写真を選択し た場合の画面構成となります。右側画面の右端にある2ボタンを押すと、表示可能な地図リ ストが現れます(下図)。

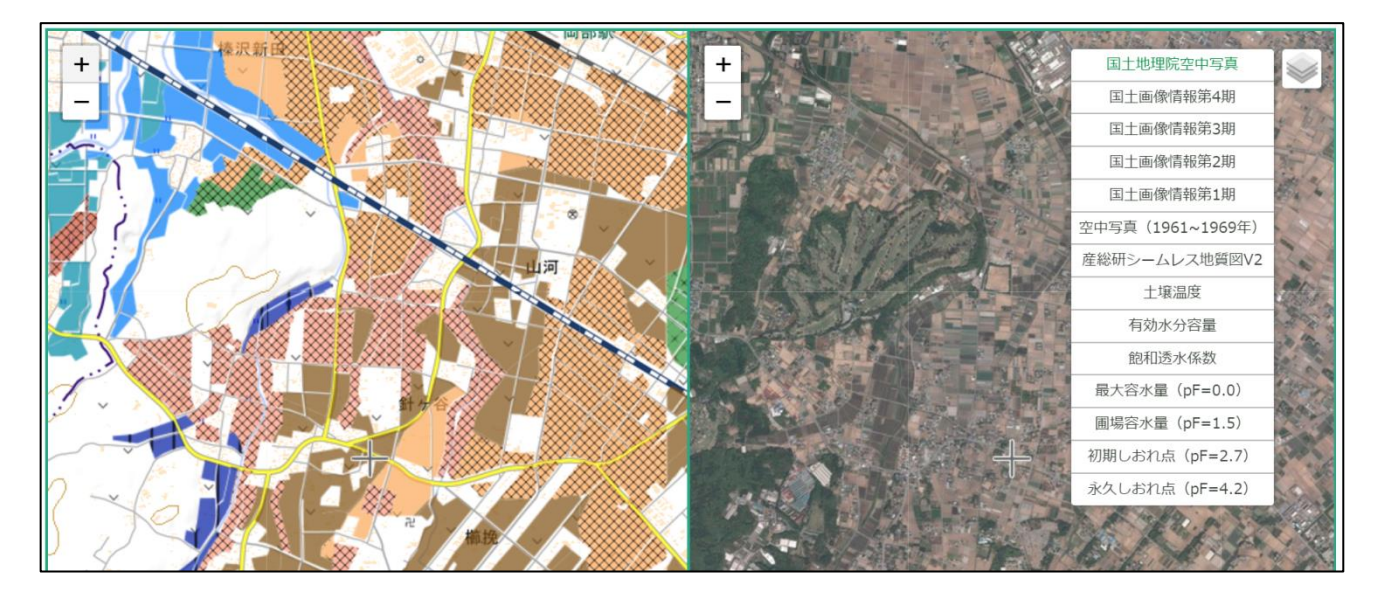

・右側画面で表示できる地図は国土地理院が提供している空中写真、産業総合研究所「シームレス地質図」、土壌温度図、土壌の物理性を示す特性値地図(6項目)です。

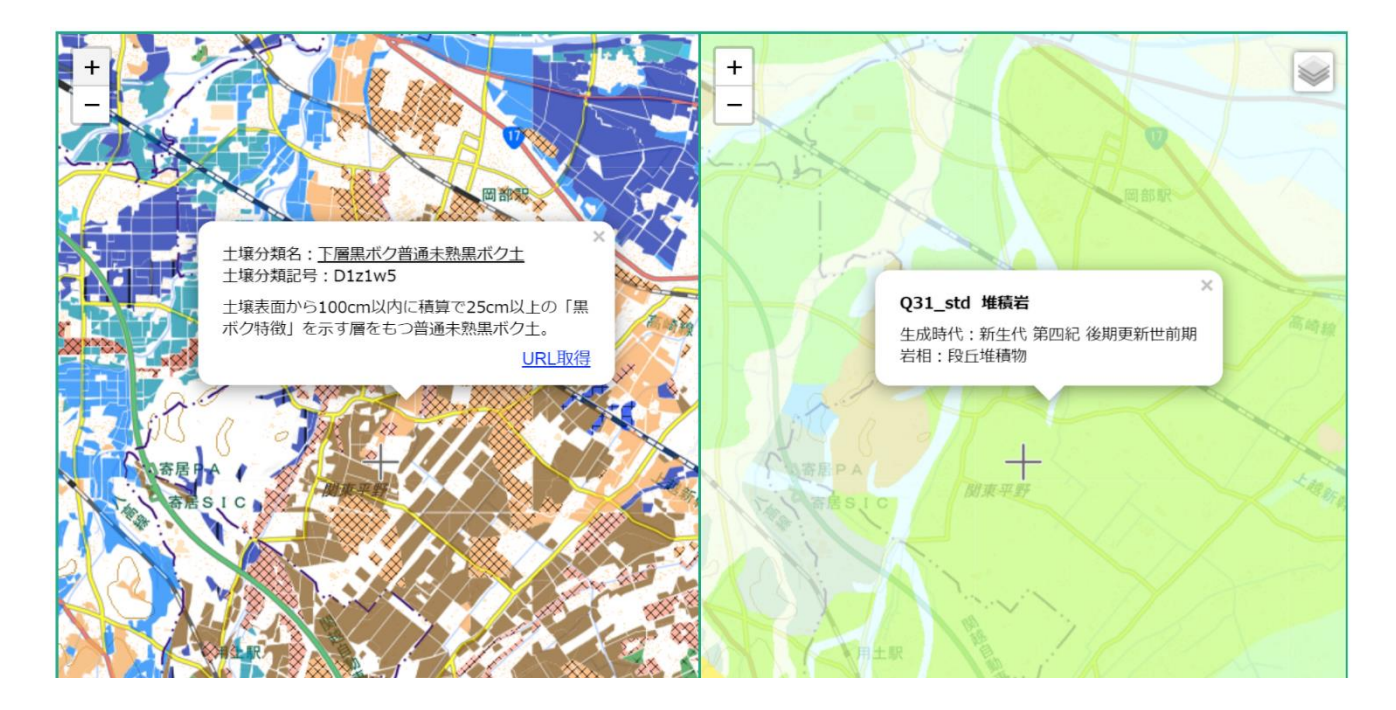

・地質図を選択した場合、土壌図(左側画面)上をクリックすると同地点の地質情報が右側 画面上に表示されます。

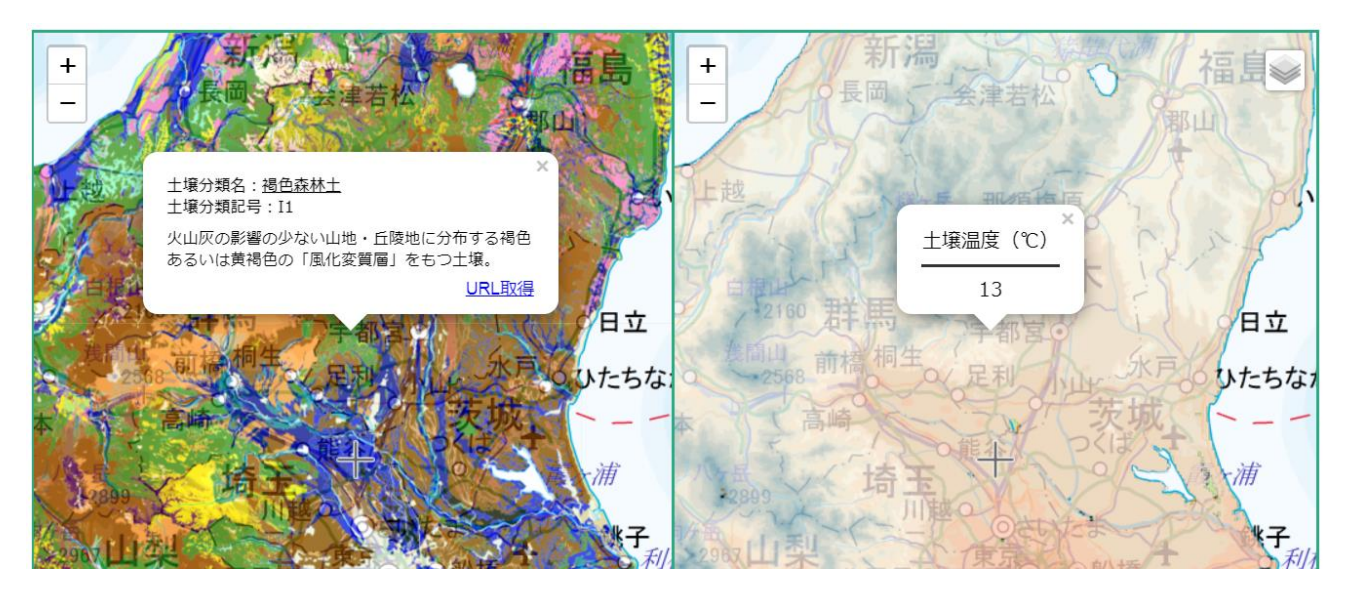

・土壌温度図を選択した場合、土壌図(左側画面)上をクリックすると同地点の土壌温度の 平年値が右側画面上に表示されます。

#### 2.4 土壌の分類毎の抜出機能

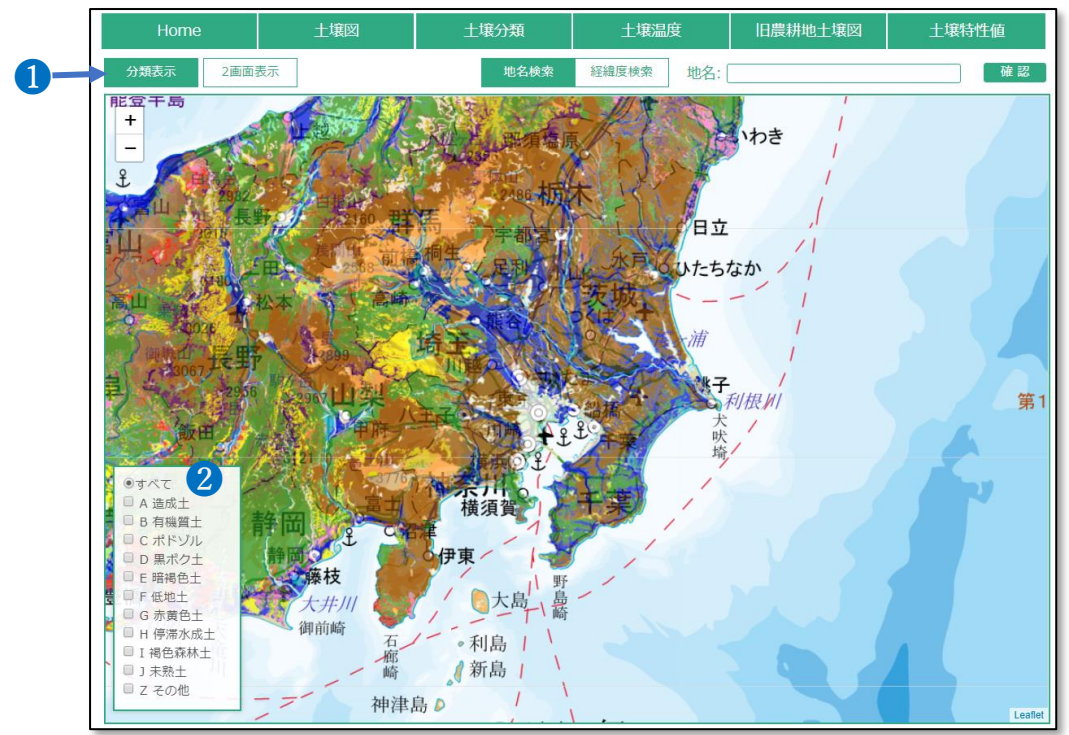

・土壌図閲覧ページの「分類表示ボタン」 ①を押すと、画面下部に10の土壌大群を選択す るためのパネル2が表示されます。初期設定では全ての土壌大群が表示されるように設定さ れていますが、例えば黒ボク土および低地土と選択すると下図のようにその土壌大群の分布 域のみが表示されます。

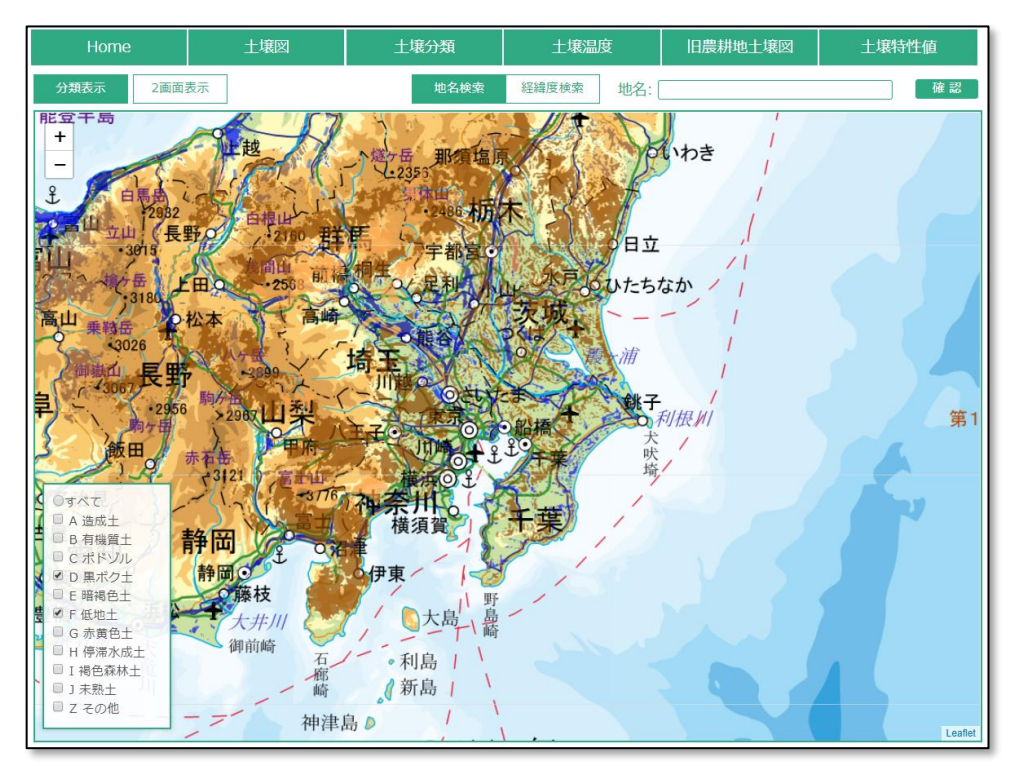

#### 2.5 土壌温度図の閲覧方法

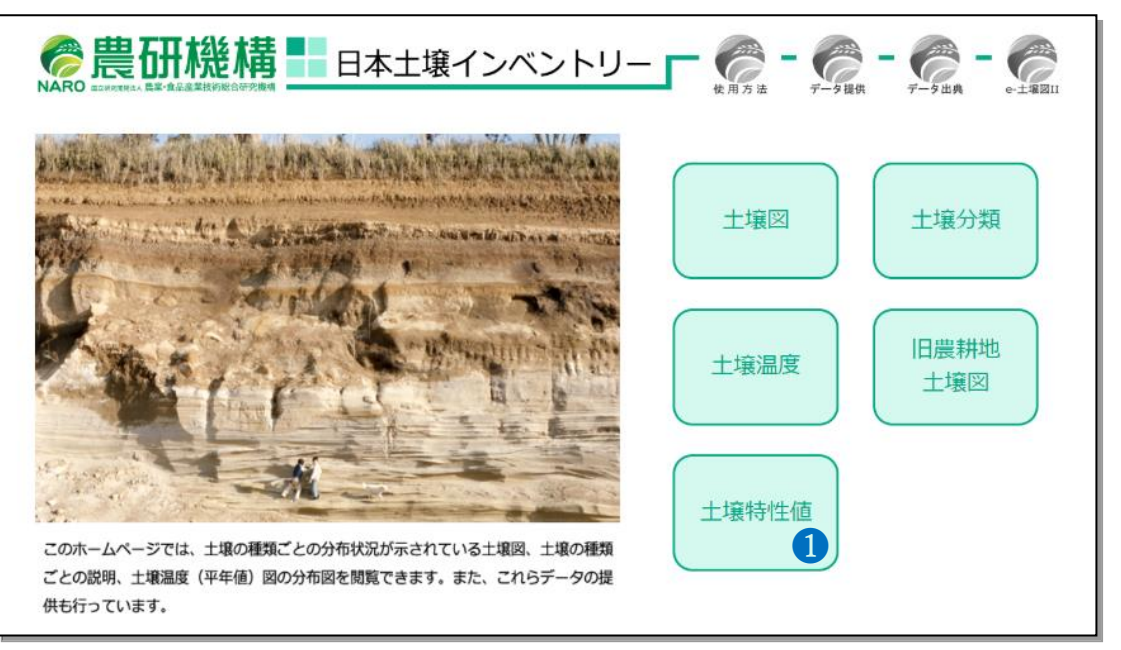

・土壌温度の平年値(深さ30~50 cmの土壌温度の過去30 年間での年平均値、解像度1km)

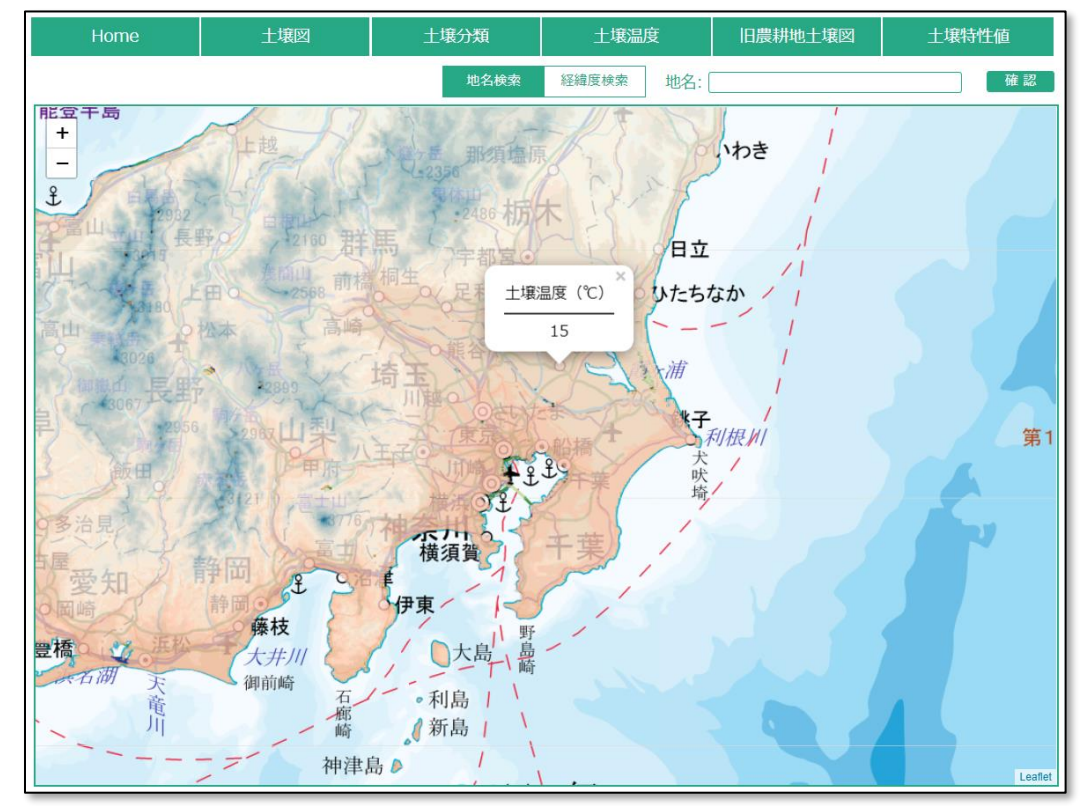

を閲覧するためにはホーム画面の①のボタンをクリックしてください。

・土壌温度図上をクリックすると、その地点の土壌温度の平年値が表示されます。また、土 壌温度図は緯度経度、地名、駅名等を入力することで検索することができます。

#### 2.6 土壌特性値マップの閲覧方法

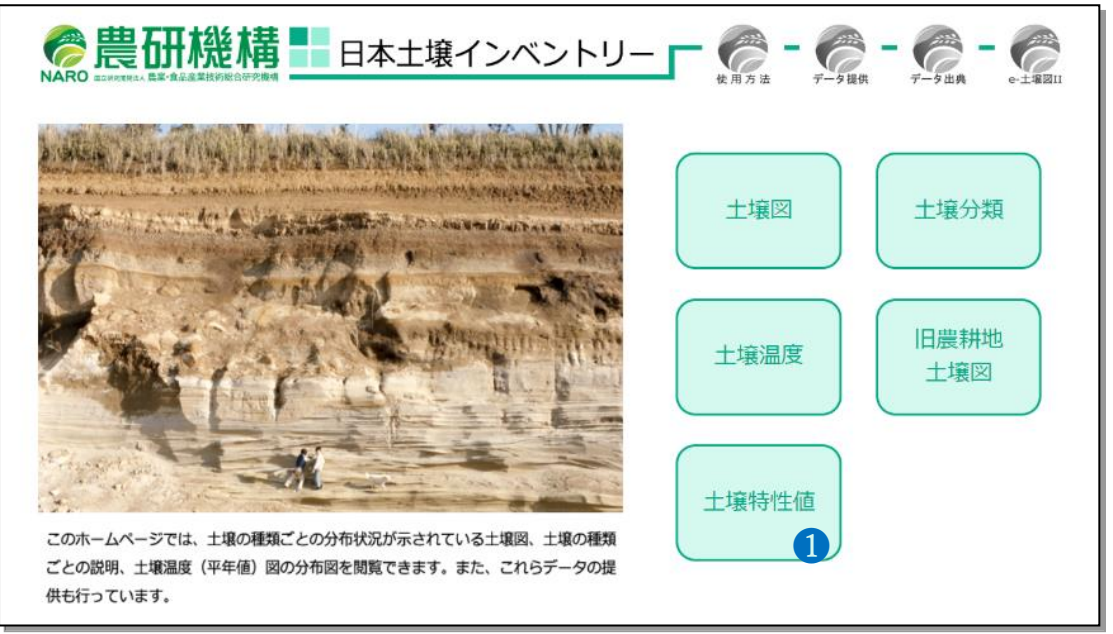

・ホーム画面の「土壌特性値」ボタン①をクリックすると、都道府県、土壌の種類ごとに整

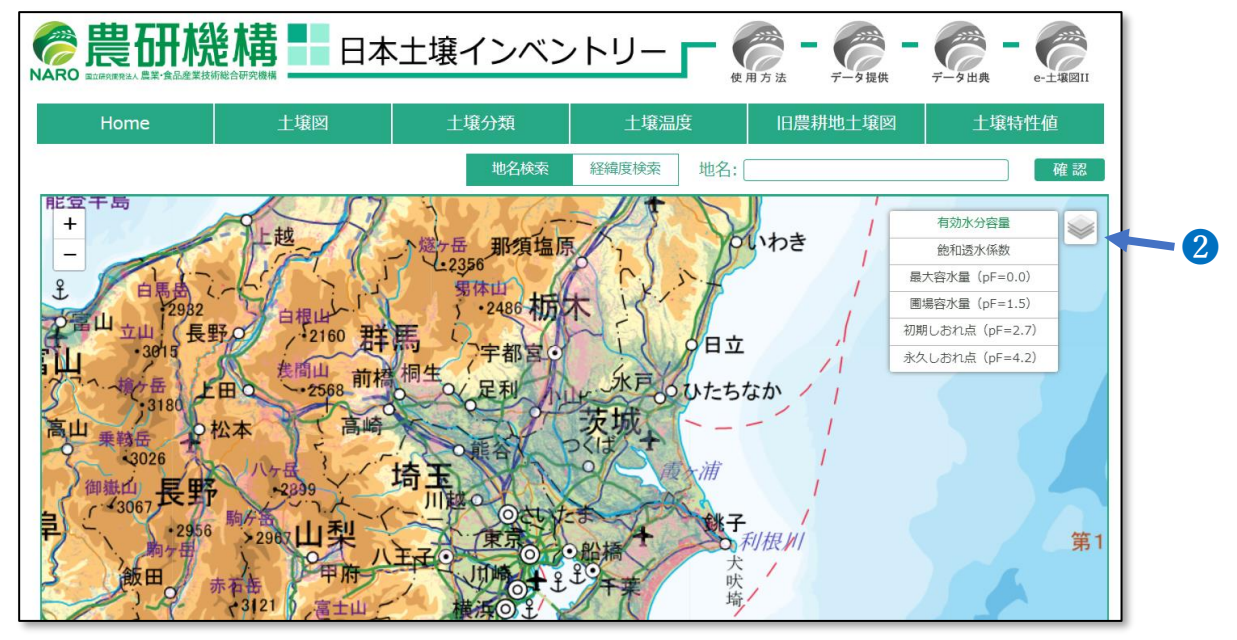

理した作土層土壌の透水性や保水性を示す土壌特性値マップを閲覧できます。

・土壌特性値マップ閲覧ページでは、初期設定として有効水分容量(土壌の保水性)マップ が表示されます。画面の右上のマップ選択ボタン2をクリックするとマップ選択パネルが表 示されますので、土壌特性値マップを選択してください。このパネルの表示・非表示はマッ プ選択ボタン2をクリックすることで切り替えることができます。

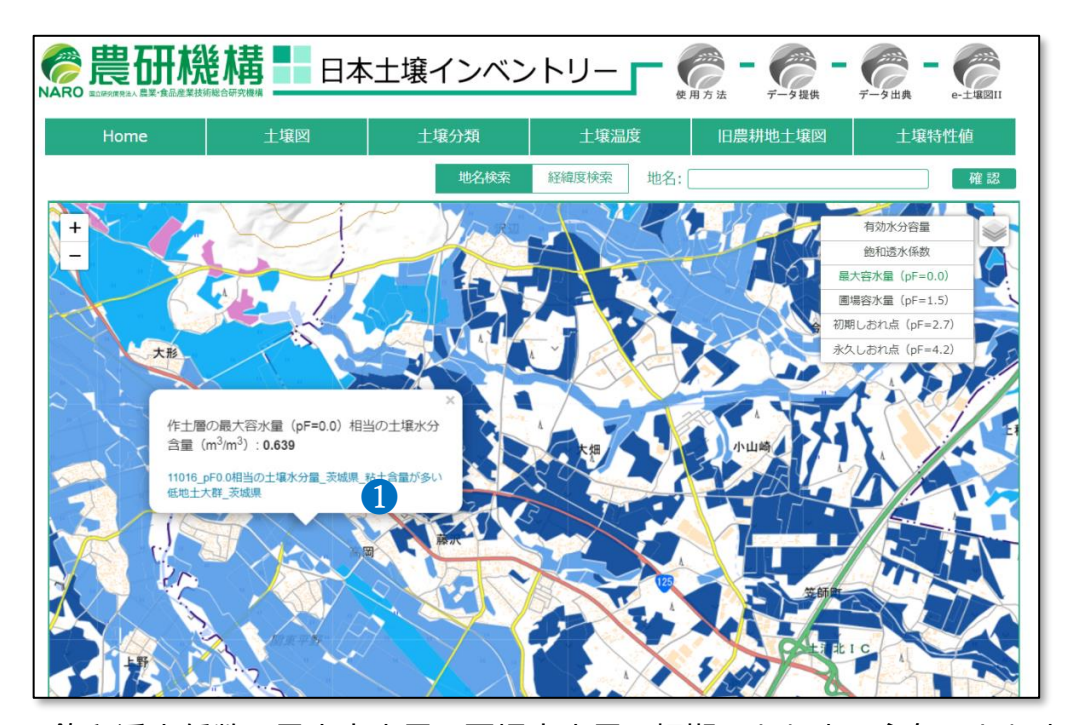

・飽和透水係数、最大容水量、圃場容水量、初期しおれ点、永久しおれ点のマップ上をクリ ックすると、その都道府県で過去に測定された土壌グループ毎の中央値が表示されます。 上 図は、最大容水量(pF=0.0)マップの茨城県部分を表示させ、粘土含量が高い低地土大群 の分布域をクリックした例です。①の説明部分をクリックすると、茨城県内に分布する粘土 含量が高い低地土大群で測定された最大容水量の値のバラつきを確認できます(下図)。

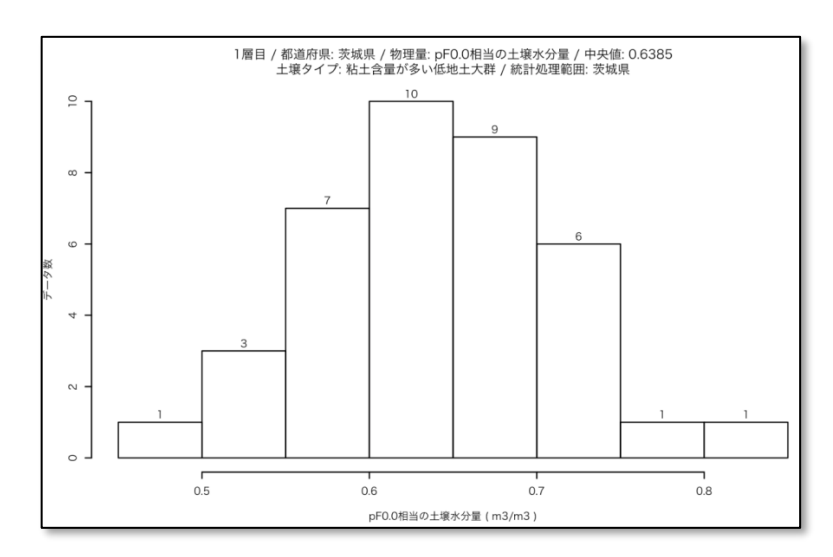

・ある特性値について、都道府県毎に、土壌の種類毎に十分な測定数が得られなかった場合 には、地方毎(東北、関東、北陸、東海、近畿、中国・四国、九州・沖縄)の土壌の種類毎 の特性値の中央値および測定値のバラつきをマップから確認できます。

#### 2.7 土壌分類解説ページの閲覧方法

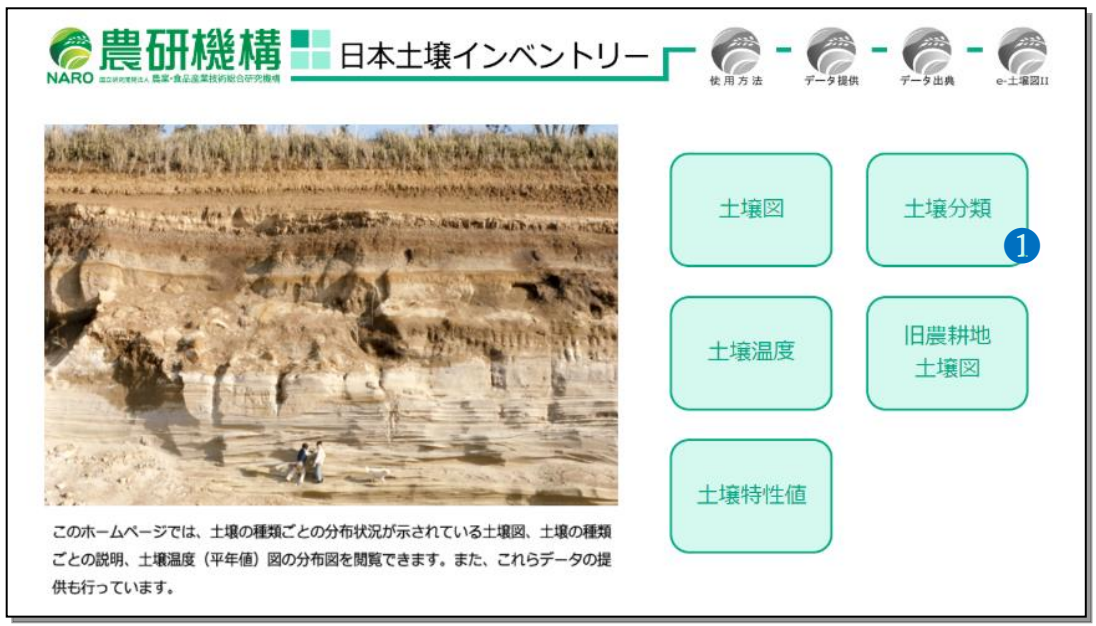

・ホーム画面の「土壌分類」 ボタン1をクリックすると、 包括的土壌分類体系第1次試案で

土壤図 土壤分類 土壤温度 旧農耕地土壤図 土壤特性值 土壌の写真をクリックす ると土壌の種類毎の説明 がご覧になれます。 ▲ 造成土 土壌分類名は包括的土壌分類第1 次試案によるものです。 С ポドソル ₿ 有機質土 】
 黒ボク土
 5 3 **臣** 暗赤色士 F G 示黄色土 н 水成 色識材 250 500 KM

設定された土壌大群(10大群)および土壌群(27群)の解説を閲覧することができます。

・AからJで示された各土壌大群ボタンをクリックすると、その土壌大群の解説ページが開かれます。

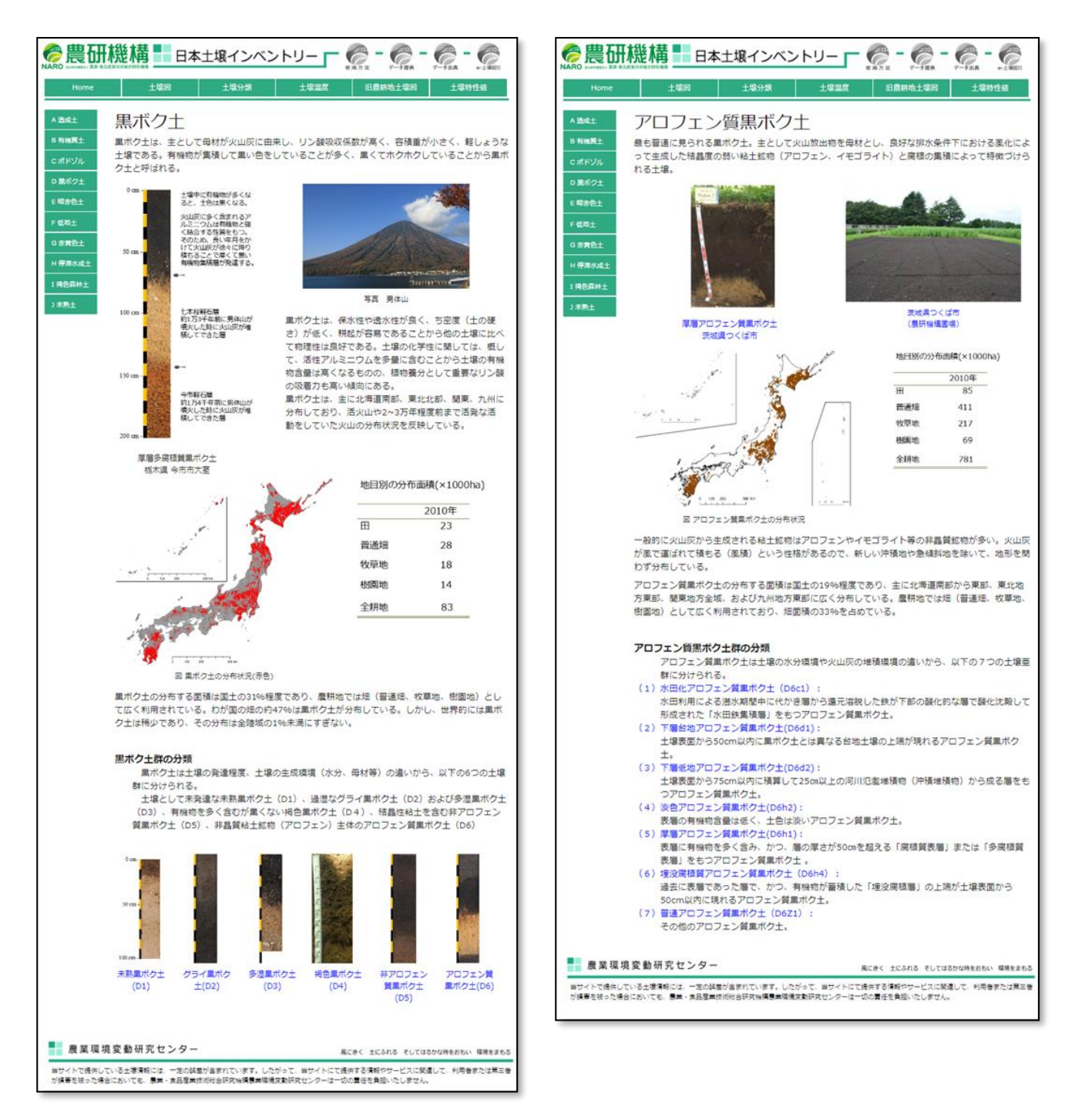

・左図は黒ボク土大群の説明ページ、右図はアロフェン質黒ボク土群の説明ページです。黒 ボク土大群は未熟黒ボク土、グライ黒ボク土、多湿黒ボク土、褐色黒ボク土、非アロフェン 質黒ボク土、アロフェン質黒ボク土の6土壌群に分けられます。黒ボク土大群説明ページ下 部に示されているアロフェン質黒ボク土(D6) ①をクリックすると、右図のアロフェン質 黒ボク土群の説明ページが表示されます。

#### 2.8 旧農耕地土壌図の閲覧方法

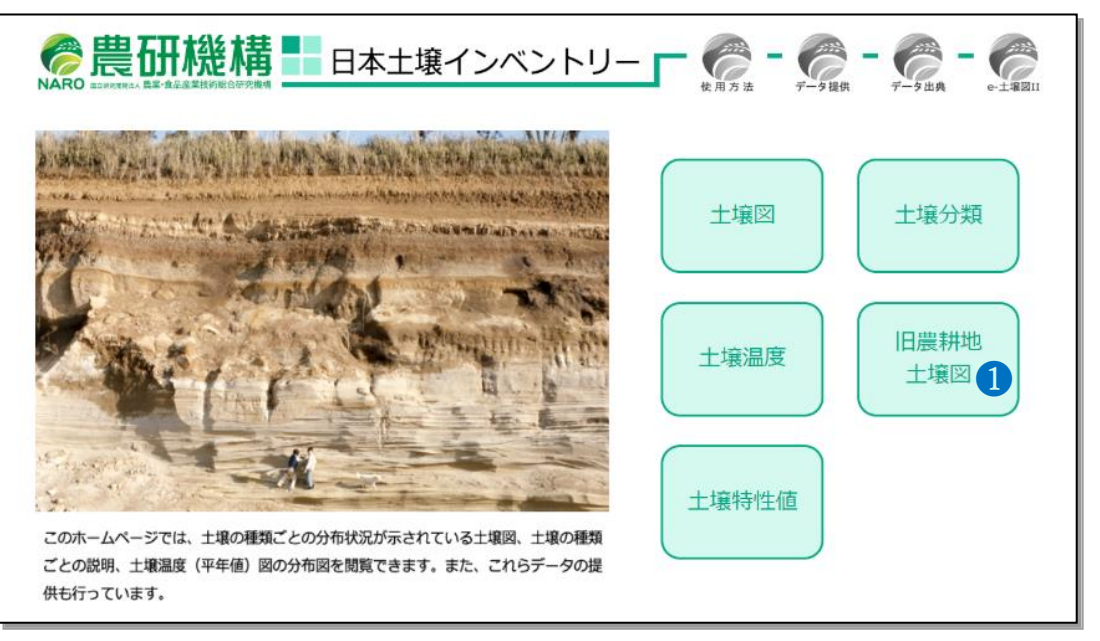

・農耕地を対象とした「農耕地土壌の分類―土壌統の設定基準および土壌統一覧表―,第2 次案改訂版」(旧土壌分類)に基づく縮尺5万分の1相当の土壌図を閲覧するためには の旧農耕地土壌図ボタンをクリックして下さい。

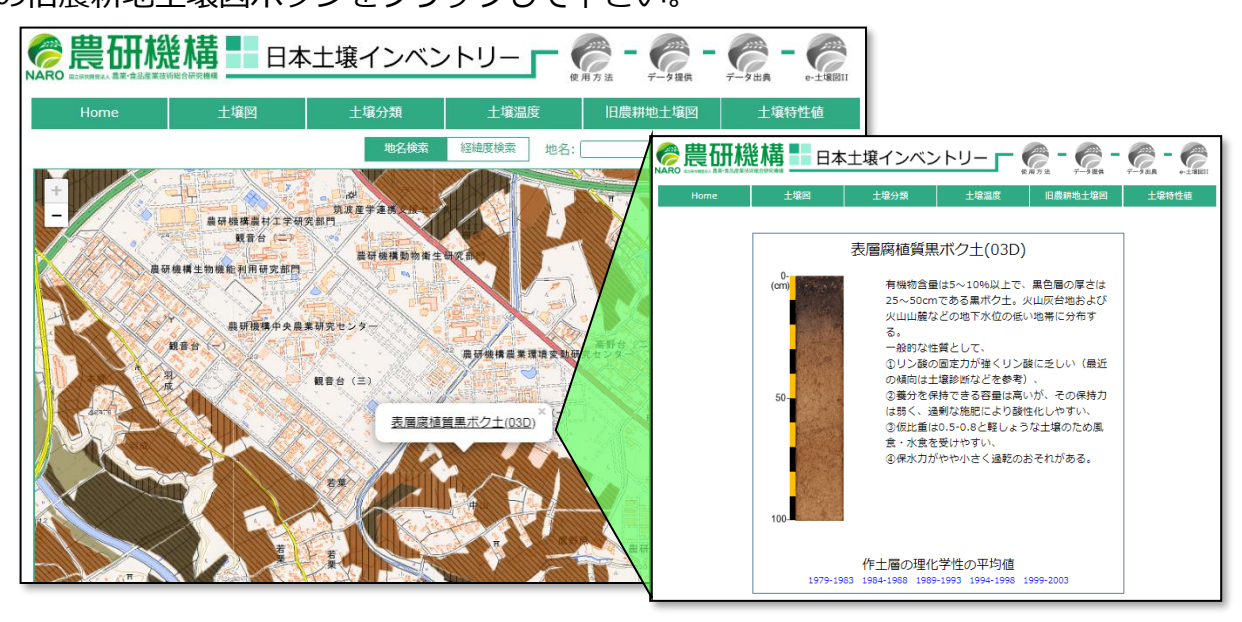

・旧農耕地土壌図上をクリックすると、その地点に分布する土壌の分類名が表示されます。 土壌分類名をクリックするとその土壌の詳しい説明が別ウィンドウで表示されます。

#### 3. 土壌情報の取得方法

#### 3.1 当サイトから入手できる土壌情報

・全国土を対象とした縮尺 20 万分の 1 相当の土壌図(Shape)

→ホーム画面上部の「データ提供ボタン」 1から

- ・農耕地を対象とした縮尺 5 万分の 1 相当の土壌図(Shape、KML)→1から
- ・飽和透水係数マップおよび有効水分容量マップ(Shape、CSV)→1から
- ・最大容水量(pF=0)、圃場容水量(pF=1.5)、初期しおれ点(pF=2.7)および
  永久しおれ点(pF=4.2)のそれぞれに相当する土壌水分含量マップ(Shape、CSV)→
  ①から
- ・土壌分類方法:包括的土壌分類第1次試案(PDF)→1から
- ・包括的土壌分類第1次試案に基づいた 1/20 万日本土壌図の作成資料 (PDF)→1から
- ・土壌の写真集(PDF)→1から

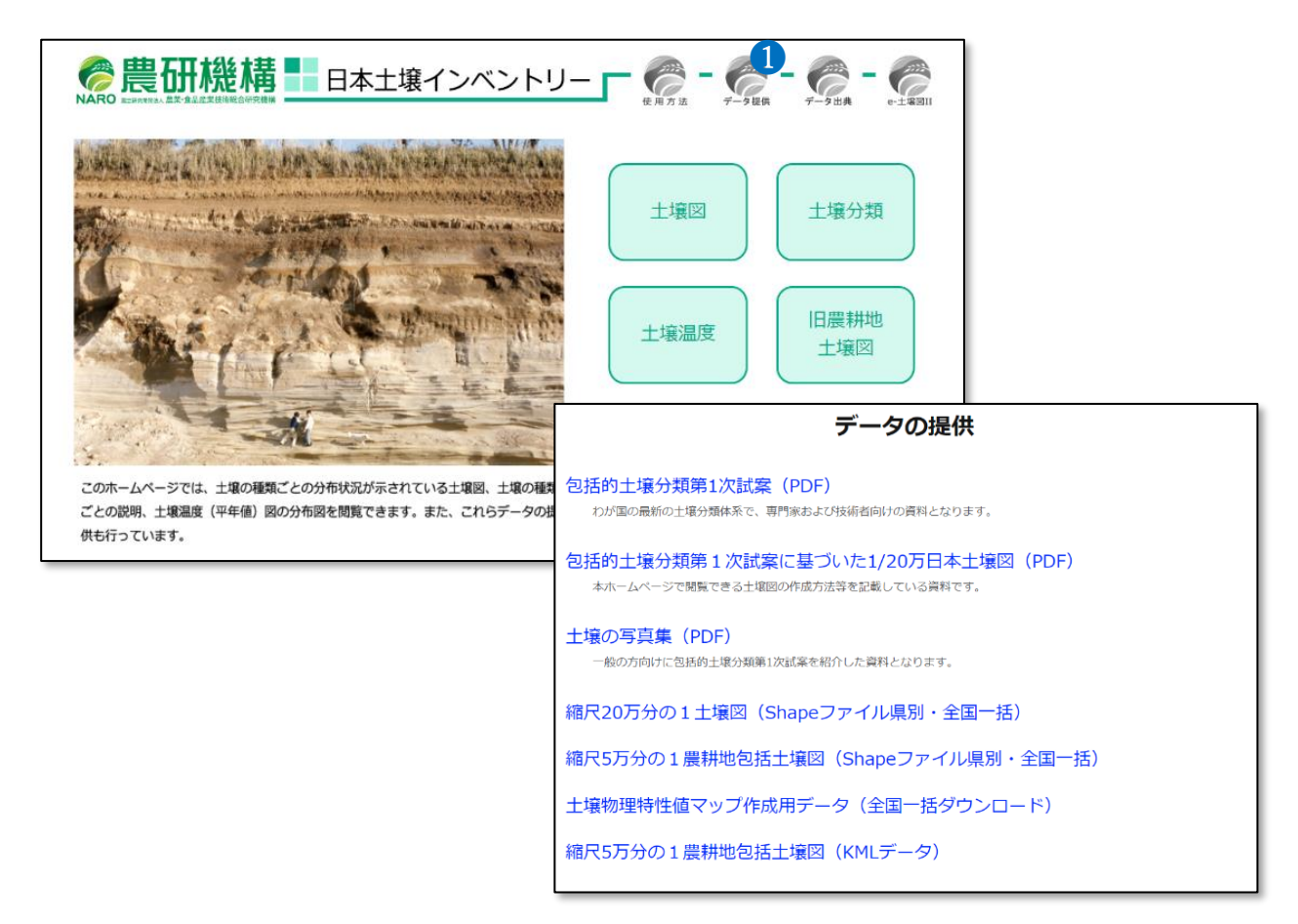

3.2 包括的土壌分類第1次試案、包括的土壌分類第1次試案に基づいた

#### 1/20 万日本土壌図、土壌の写真集

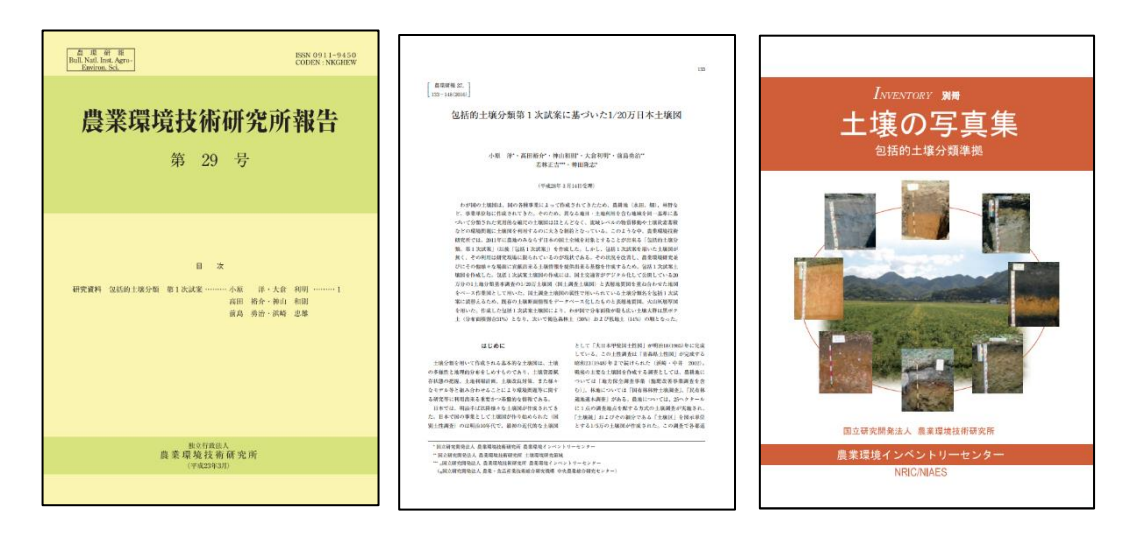

・土壌の種類(土壌の分類名)を知ることは、正しく国土を管理する上でとても重要です。 日本土壌インベントリーで配信している土壌図の地図凡例には「包括的土壌分類第1次試案」 による土壌の分類名が用いられています。土壌の分類名からその土壌の性質を深く理解する ためには土壌の分類方法を知る必要があります。しかし、土壌分類法には多くの専門用語が 用いられており、一般の方が土壌の分類名からその土壌の性質を理解することは非常に難し いことです。そのため、「土壌の写真集」では、一般の方にも土壌の分類やその性質につい て理解できるように平易な言葉で解説しています。いずれの資料も「データの提供」ページ から PDF をダウンロードすることができます。

#### 3.3 デジタル土壌図(シェープファイル形式)の取得方法

日本土壌インベントリーでは、デジタル土壌図をクリエイティブ・コモンズ 表示 4.0 国際 パブリック・ライセンスという著作権ルールの下、原作者のクレジット(農研機構、日本土 壌インベントリー)を表示することを条件とし、改変、営利目的での二次利用も許可される オープンデータとして提供しています。

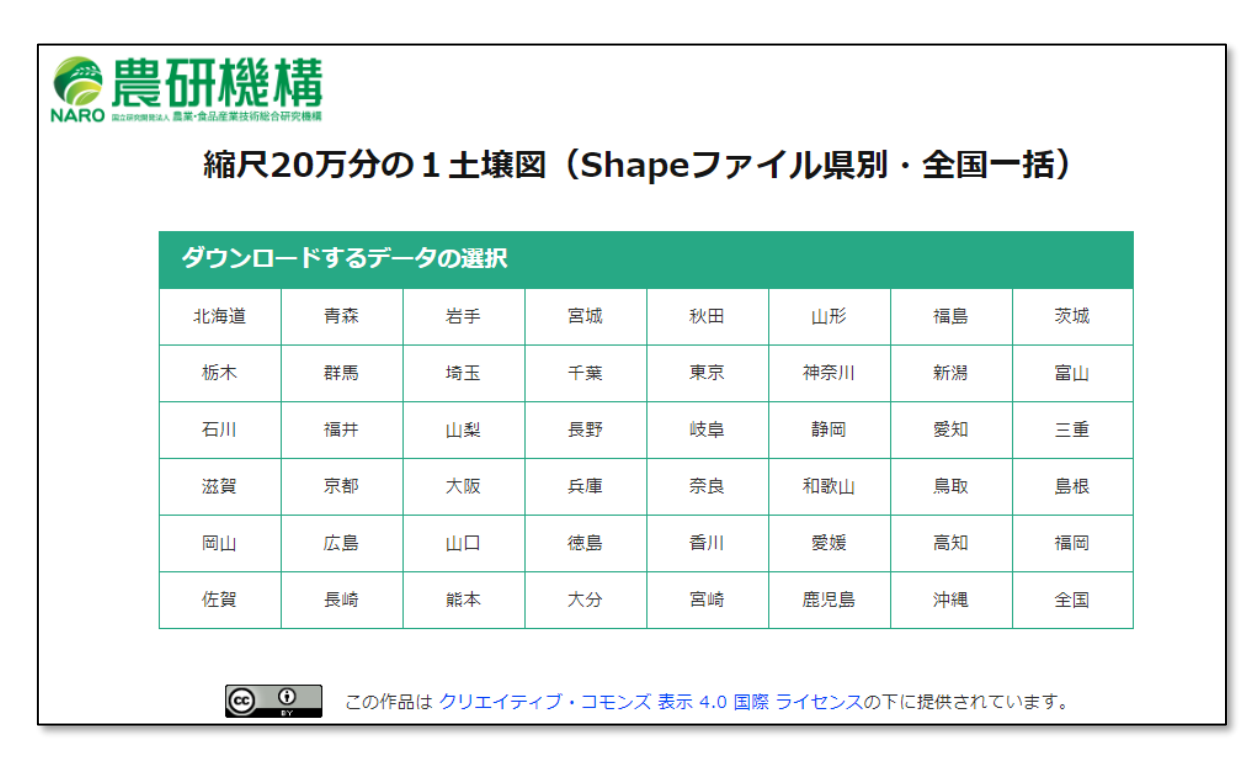

・「データの提供」ページから「縮尺 20 万分の1土壌図 (Shape ファイル県別・全国一括)」 もしくは「縮尺 5 万分の1 農耕地包括土壌図 (Shape ファイル県別・全国一括)」をクリッ クすると上図のようなファイル選択画面が表示されます。データ取得を希望される都道府県 名もしくは全国をクリックするとシェープファイル形式のデジタル土壌図をダウンロード することができます。なお、シェープファイル形式とは、ESRI 社が提唱する図形情報と属 性情報をもった地図データファイルで、多くの地理情報システムソフトウェアで利用するこ とができます。

#### 3.4 e-土壌図 II で作成したメモファイルのパソコンでのダウンロード方法

日本土壌インベントリーで配信しているデジタル土壌図をスマートフォン等の携帯端末で も使用できるように無償配布しているのが「e-土壌図 II」アプリです。

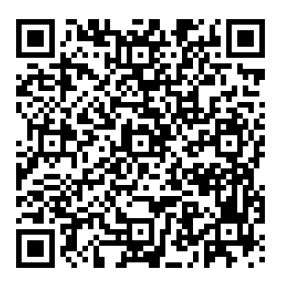

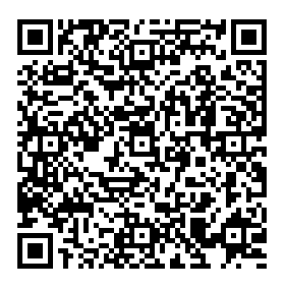

iOS 用アプリのダウンロードサイト Android 用アプリのダウンロードサイト e-土壌図 II では、フィールドで撮影した写真などをメモファイル (KML 形式) として保存、 共有することができます。e-土壌図 II でアップロードしたメモファイルをパソコンでダウ ンロードするためには、ホーム画面の「e-土壌図 II」ボタン ①をクリックして「e-土壌図 II」ページに移動し、そのページの「ファイルダウンロード・アップロードページのリンク 先」 ②をクリックして「e-土壌図 II ファイルダウンロード・アップロード」ページに移動 してください (下図)。

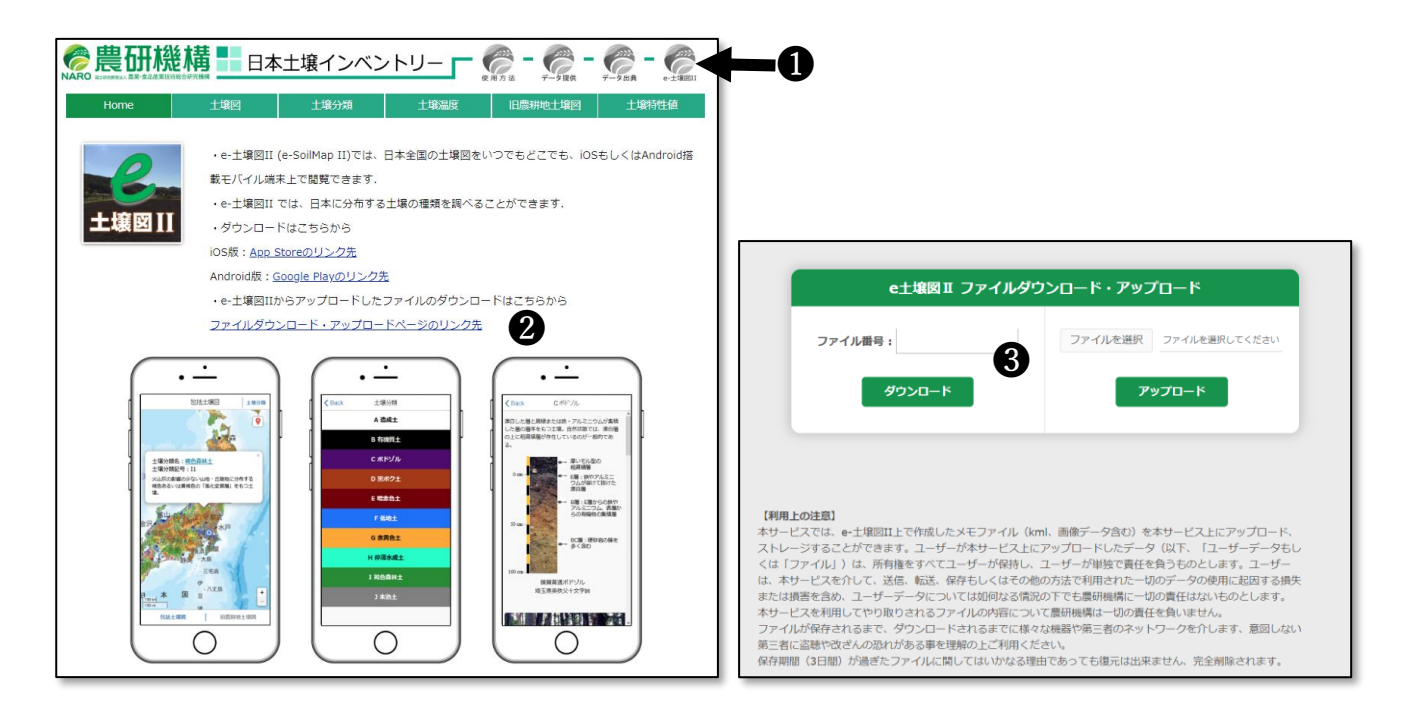

・左図は「e-土壌図 II」ページ、右図は「e-土壌図 II ファイルダウンロード・アップロード」ページ。 ③にファイル番号 (調べ方は次ページ)を入力してダウンロードしてください。

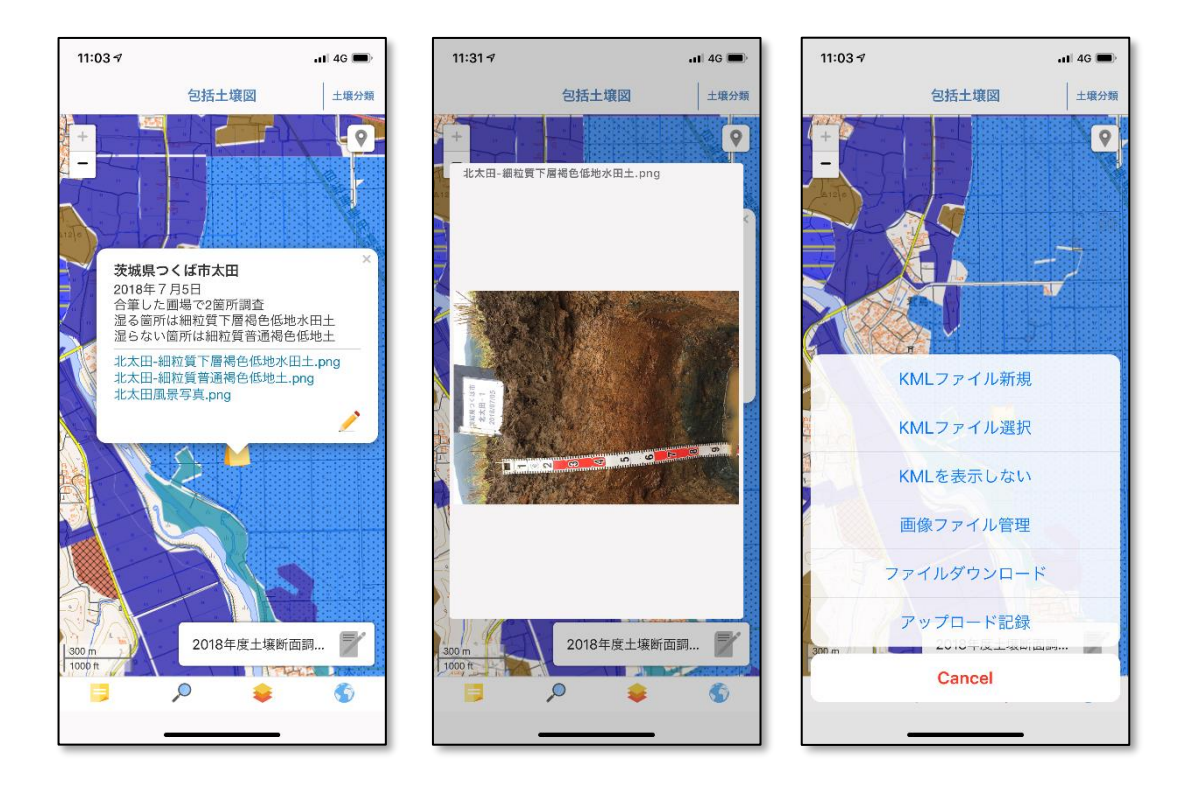

・左図は iOS 版「e-土壌図 II」のメモファイル表示例、中図はメモファイルに格納された 土壌断面写真の表示例、右図はメモファイルの操作パネル。ファイル番号は、左図①の「メ モファイル」ボタンをタップし、メモファイルの操作パネルを表示させ、②のアップロード 記録をタップすると調べることができます。グループ間でメモファイルを共有する場合には、 アップロード記録にかかれたファイル番号を共有してください。

#### 3.5 デジタル土壌図(KML 形式)の取得方法

日本土壌インベントリーでは、デジタル農耕地土壌図をパソコンの GoogleEarth でも利用 することができるように KML 形式でのデータ配信も行っています。

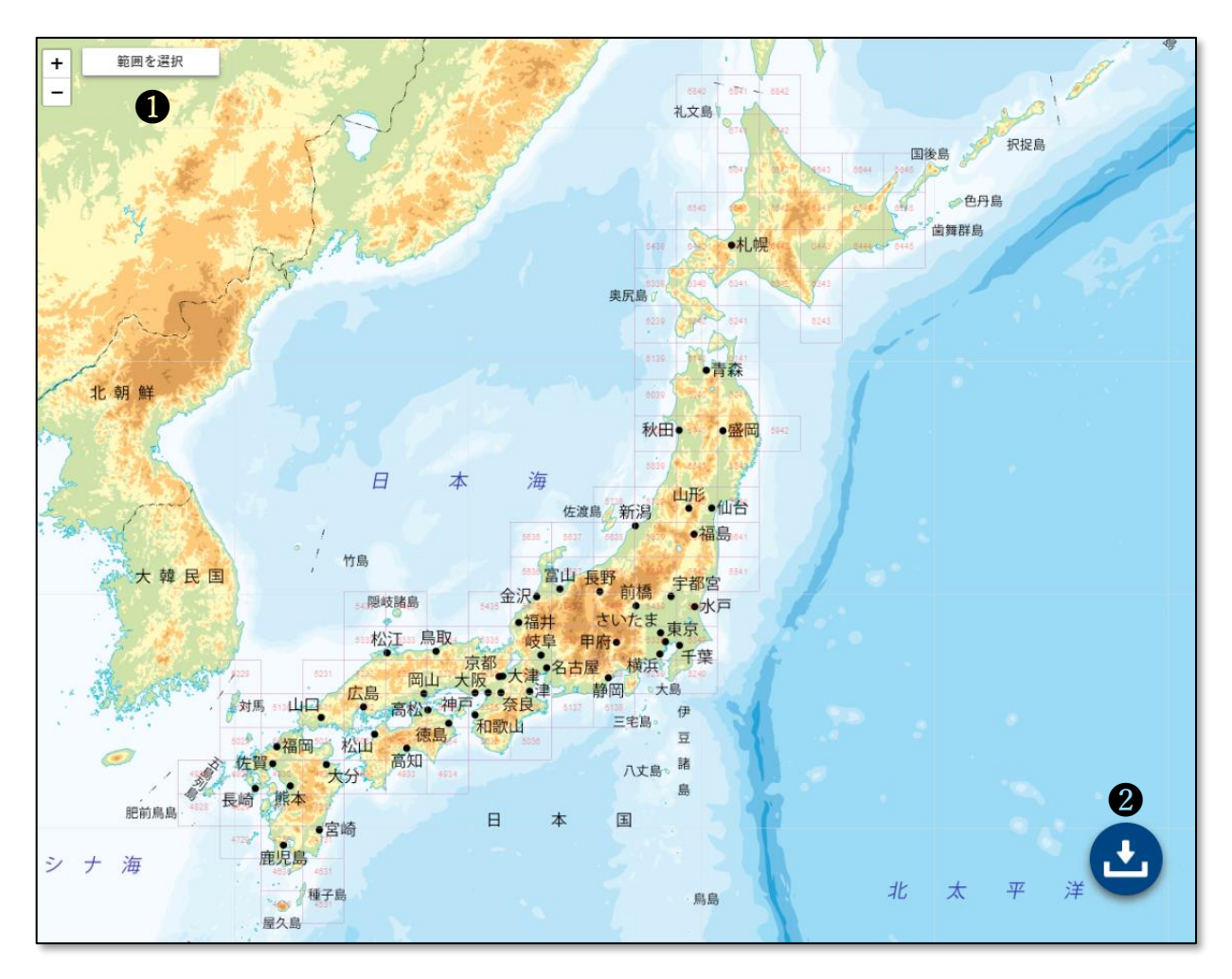

・「データの提供」ページから「縮尺 5 万分の1 農耕地包括土壌図(KML データ)」をクリ ックすると上図のダウンロードページに移ります。このページの上部にある「範囲を選択」 ボタン①をクリックし、ダウンロードしたい地域を選択後、ダウンロードボタン②をクリッ クすると KML 形式の土壌図がダウンロードされます。